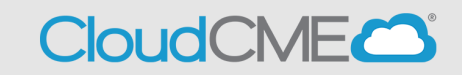

Instructions to complete and submit an activity application.

Step 1: Go to https://ucsd.cloud-cme.com/application.aspx

Step 2: Click the Create New Application button.

| <b>+</b> Create New Application | Export XLS | <b>D</b> Reset Filters | <b>Q</b> Find Disclosures |
|---------------------------------|------------|------------------------|---------------------------|
|                                 |            |                        |                           |

**Step 3**: Enter the activity information into the application. Click **Save and Continue** at the bottom of each screen, and you will advance to the next application page.

| Planners and Faculty            | Pasia Information                                                                                                    |                                                                                                  |  |
|---------------------------------|----------------------------------------------------------------------------------------------------|--------------------------------------------------------------------------------------------------|--|
| Gap and Needs                   | Basic mormation                                                                                                    |                                                                                                  |  |
| ojectives and Learning Outcomes | Specify the following for your activity                                                                                                    |                                                                                                  |  |
| Commercial Support              | Activity Name: * 0                                                                                                    |                                                                                                  |  |
| Commendation Criteria           |                                                                                                    |                                                                                                  |  |
| Signatures                      | Select all that apply: * ()                                                                                                    |                                                                                                  |  |
| Files - upload/download         | ACCME (Physicians)     ACPE (Pharmacists and/or Pharmacy     Tachological)                                                                                                    | ACA (Osteopathic Physicians)                                                                     |  |
| Comments                        | APA (Psychologists)                                                                                                    | AAPA (Physician Assistants)<br>ASWB (Social Workers)                                             |  |
| Return To Applications List     | COPE (Optometrists)<br>Non-Accredited                                                                                                    | Joint Accredited                                                                                 |  |
|                                 |                                                                                                    |                                                                                                  |  |
|                                 | Activity Type: * 🚯                                                                                                    |                                                                                                  |  |
| •                               | Activity Type: * 0                                                                                                    |                                                                                                  |  |
|                                 | Activity Type: * 0 Activity Format: * 0                                                                                                    |                                                                                                  |  |
| , <sup>*</sup>                  | Activity Type: *  Activity Format: *                                                                                                    | Enduring Material                                                                                |  |
| , *<br>, *                      | Activity Type: *  Activity Format: *  Live Activity Journal-based CME activity                                                                                                    | Enduring Material     Test-item writing activity                                                 |  |
| • • • •                         | Activity Type: * 0 Activity Format: * 0 Uve Activity Journal-based CME activity Manuscript review activity                                                                                          | Enduring Material     Test-item writing activity     PI-ONE activity                             |  |
| , *<br>, *                      | Activity Type: * 0  Activity Format * 0  Live Activity Journal-Dased CME activity Monaccoff review activity Internet point-of-care activity Other                                                   | Enduring Material     Test-Rem writing activity     PI CAL® activity     Learning from teaching  |  |
| ,*<br>,*                        | Activity Type: * •<br>Activity Format •<br>Live Activity<br>Journal-based CME activity<br>Manuscorf review activity<br>Internet point-of-care activity<br>Other<br>If other format, please specify: | Enduring Material     Test-item writing activity     PI CALE activity     Learning from teaching |  |

Under the **Planners and Faculty** section be sure to **use @UCSD.EDU** email address and not @health.ucsd.edu email addresses for any UCSD/UCSDH employees.

| Planners and Faculty       Gap and Needs       Objectives and Learning Outcomes       Financial Information   First and Last Name *                                                                                                    | /;<br>• • |
|----------------------------------------------------------------------------------------------------|-----------|
| Gap and Needs       Objectives and Learning Outcomes       Financial Information         Email *   First and Last Name *                                                                                                    | •         |
| Objectives and Learning Outcomes <ul> <li>Planner/Faculty</li> <li>Financial Information</li> <li>Financial Information</li> <li>Finacial Infore</li></ul> | • •       |
| Financial Information                                                                                                    |           |
|                                                                                                    |           |
| Commendation Criteria                                                                                                    |           |
| Signatures                                                                                                    |           |
| Files - upload/download                                                                                                    |           |
| Comments C                                                                                                    |           |
| Return To Applications List Role in Activity *                                                                                                    |           |
| Approval Instructions: Click the sections of the application to review. Add comments below. Supporting files may have been uploaded and if so, are available in the File uploads area.   Will this faculty/planning committee member be limited to a non-clinical (i.e., communication, leaders) ethics, etc.) subject only? *  Yes No  The disclosure field below is for use by the system and is not editable, please do not attempt t enter information into the field. Disclosure Information                                                                                                    | p,        |
| O       O         Approve       Reject         Save       D    Please review your responses above to make sure all required fields (* indicates required) are completed and there are no error messages before continuing.                                                                                                    |           |

## Be sure to upload the Project Budget Template and Sample Import Agenda

| Basic Information                |
|----------------------------------|
| Planners and Faculty             |
| Gap and Needs                    |
| Objectives and Learning Outcomes |
| Financial Information            |
| Commendation Criteria            |
| Signatures                       |
| Files - upload/download          |
| Comments                         |
| Return To Applications List      |

Any additional notes or comments that would be pertinent during the activity review process (i.e. multi conference dates, relaying hybrid option, notes about pending speakers) can be noted in the **Comment** section

| Q Find Disclosures               | Add Comment                                 |                | S Refresh            |
|----------------------------------|---------------------------------------------|----------------|----------------------|
| Basic Information                |                                             |                |                      |
| Planners and Faculty             | Application created at 12/7/2022 2:04:12 PM | Moira Mar-Tang | 12/7/2022 2:04:12 PM |
| Gap and Needs                    |                                             |                |                      |
| Objectives and Learning Outcomes |                                             |                |                      |
| Financial Information            |                                             |                |                      |
| Commendation Criteria            |                                             |                |                      |
| Signatures                       |                                             |                |                      |
| Files - upload/download          |                                             |                |                      |
| Comments                         |                                             |                |                      |
| Return To Applications List      |                                             |                |                      |

You will receive a notification indicating you have completed your CME application and that it is ready for submission pending review and submission.

| Alert    | 1                                                                                                    | × 🗖 Alert | ×                                                                                                    |
|----------|----------------------------------------------------------------------------------------------------|-----------|----------------------------------------------------------------------------------------------------|
| <b>A</b> | Thank you for completing your<br>CME Application However, your<br>application has not yet been<br>submitted for approval. Please<br>review each part of your<br>application, then return to the<br>application, then return to the<br>submit for Review button next to<br>your application listing to start the<br>approval process.<br>OK | <u>.</u>  | Please review this information one<br>last time and click save at the<br>bottom of the form before<br>submitting for review. |

**Step 4:** When you have completed the activity application and all disclosures are on file, click the **Submit For Review** button.

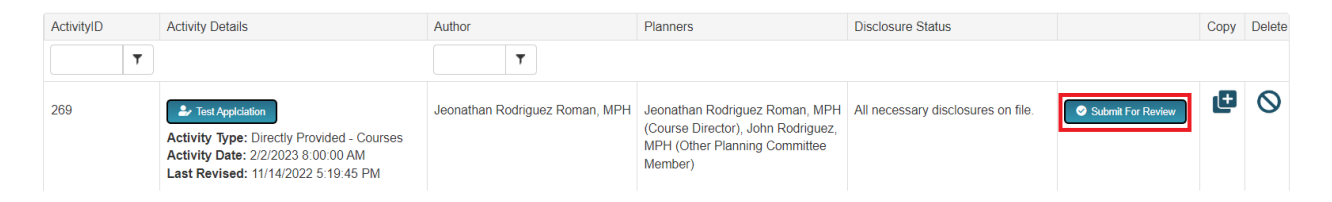

Once you have reviewed hit the **Submit For Review** you will receive a notification indicating that your submission has been emailed for review

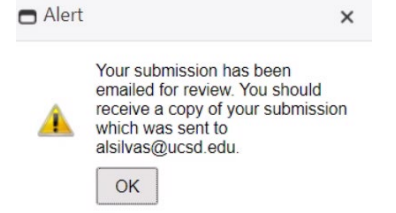

You will receive a copy of your application emailed to you

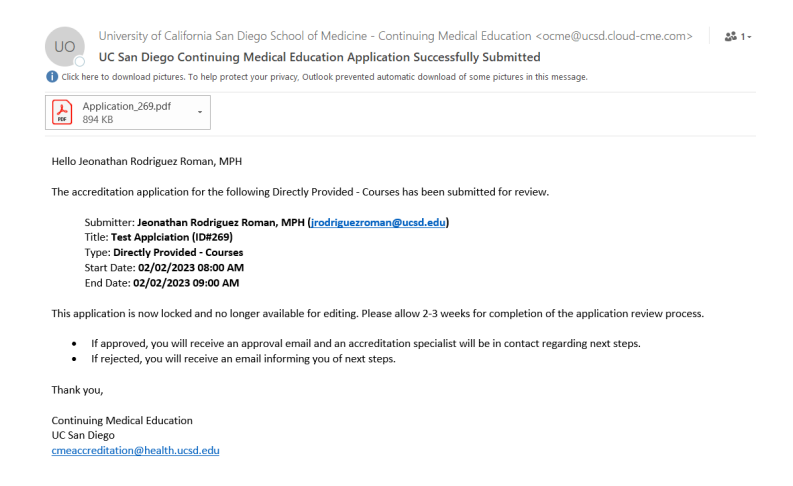

**Step 5:** The activity application button will be greyed out until the review is complete. Activity application review times can vary. You will be contacted by email when the review is complete, when the application has been approved, if the application requires additional information, or the application has been rejected. If an application has been rejected, click on the activity name. Then, click **Comments** to view the peer reviewer feedback and/or make any required changes.